## Use of the application (app)

#### Installation

 $\cdot\,$  The i–Clebo Star Wars app supports various functions including remote control, scheduled cleaning , etc.

• Search and then install i-Clebo Star Wars at Google Play Store or Apple AppStore. Make sure that the Bluetooth is activated to run the app.

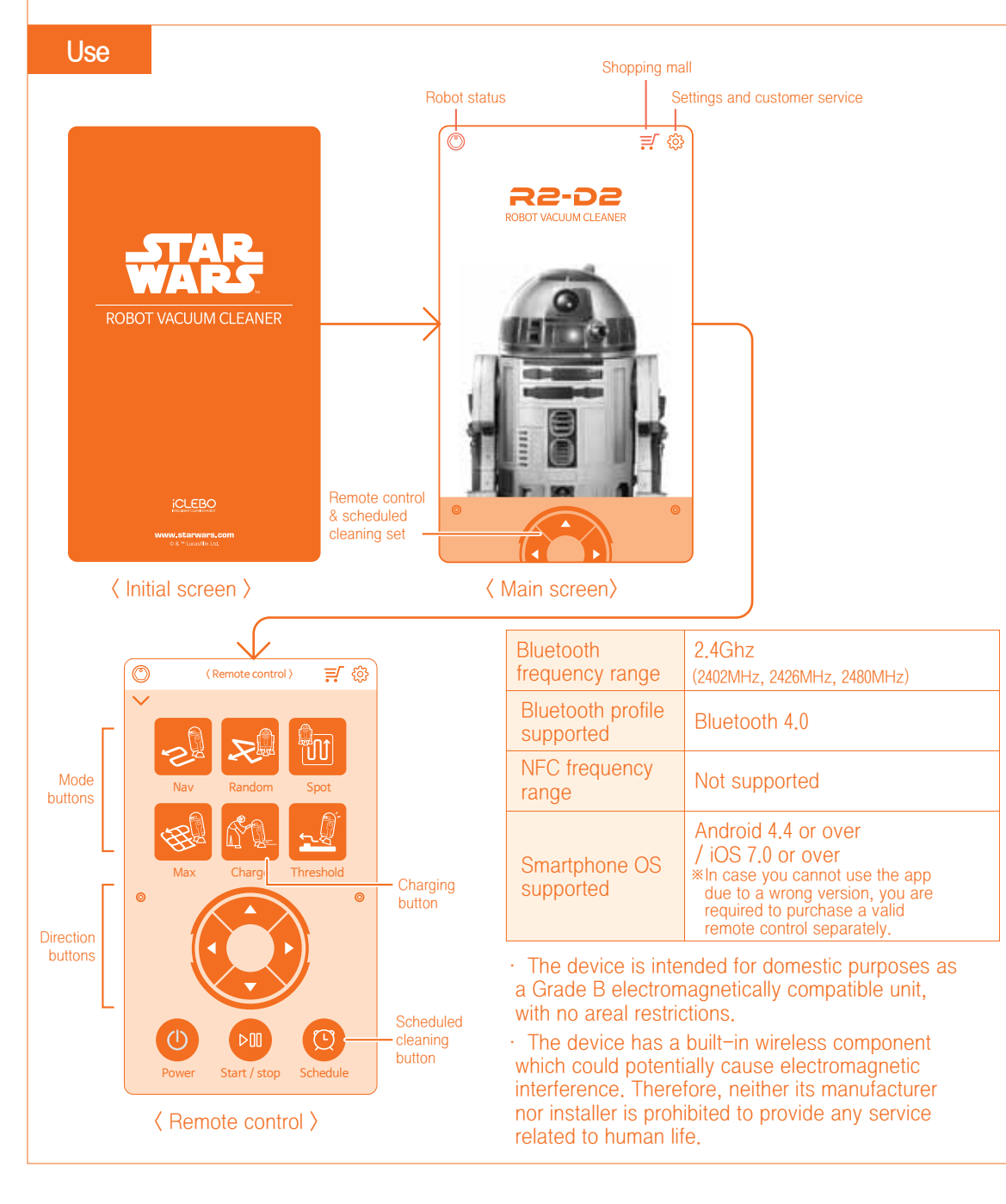

#### Application of the entry prevention tape

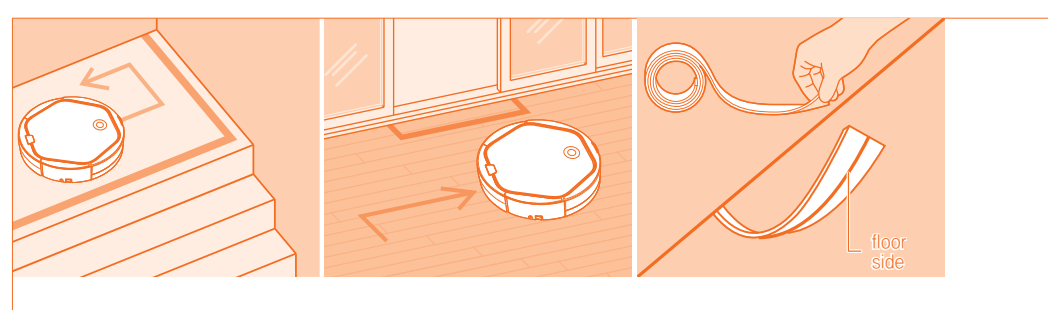

- 1. Make sure to apply the entry prevention tape to areas like the veranda, toilet and staircase landing area in which the Robot Cleaner is at the risk of falling down.
  - Dust, if stacked on the fall-proof sensor window, could cause the Robot Cleaner not to recognize no-entry areas.
- 2. Let the grooved surface of the tape face down to the floor when applying it. Use the double-sided tape, included in the package, to fix the entry prevention tape.
- \* Apply the entry prevention tape to mark an area where the Robot Cleaner should not enter.
- \* In case the entry prevention tape is not fixed firmly to the floor, it might not be recognized by the Robot Cleaner.

## Use of the Robot Cleaner

| Turning on / off | f power initially |                                                                                                    |
|------------------|-------------------|----------------------------------------------------------------------------------------------------|
|                  |                   | Turn on the power switch located at the side of the main<br>body by leaving it at 'l'.<br>Press 'O' and power will be turned off. |
| Starting / stopp | ing cleaning      |                                                                                                    |
| Main Body        | Application (App) | Operation                                                                                                    |
| <del>ن</del>     | 0                 | 1. Press the Power button.                                                                                                    |
| ►/ II            |                   | 2. Press the Start / Stop buttons.                                                                                                |

Interapp should be run with the Bluetooth function of the smart phone activated.

Use of the Robot Cleaner

## Selection of operational modes

| Main body | Application (App)                                                                                                    | Operation                                                                                                    |  |
|-----------|----------------------------------------------------------------------------------------------------|----------------------------------------------------------------------------------------------------|--|
|           | Nav       Random       Spot         Nav       Random       Spot         Max       Charge       Threshold         Max       Charge       Threshold         O       O       O         O       O       O         O <td><ol> <li>Press a mode button on the display window<br/>of the main body to select your desired<br/>operational mode<br/>(navigation and random only).<br/>Alternatively, you can select your desired<br/>operational mode on the application. All<br/>operational modes are available on the app.</li> <li>Press the Start / stop buttons.</li> </ol></td> | <ol> <li>Press a mode button on the display window<br/>of the main body to select your desired<br/>operational mode<br/>(navigation and random only).<br/>Alternatively, you can select your desired<br/>operational mode on the application. All<br/>operational modes are available on the app.</li> <li>Press the Start / stop buttons.</li> </ol> |  |

#### Cleaning mode

The Robot Cleaner is designed to be able to deal with a threshold of as high as 5 mm. Select the Threshold mode in case you need to due to the interior structure. \*The Threshold mode is unavailable in case the mop plate is mounted.

| Modes     | Main<br>body | Арр | Operation                                                                                                    | Remarks                                                                                                    |  |
|-----------|--------------|-----|----------------------------------------------------------------------------------------------------|----------------------------------------------------------------------------------------------------|--|
| Nav       | ហ            | S   | Cleaning conducted as per ca-<br>mera navigation mapping                                                                                                    | <ul> <li>Select this mode by pressing the<br/>Nav button on the app.</li> <li>Alternatively, select the mode by<br/>pressing the mode button on the<br/>display window at the main body.</li> </ul>    |  |
| Random    | Z            | R   | Cleaning conducted randomly.<br>*Basically set to clean for 60<br>minutes, subject to the battery<br>level                                                                    | <ul> <li>Select this mode by pressing the<br/>Random button on the app.</li> <li>Alternatively, select the mode by<br/>pressing the mode button on the<br/>display window at the main body.</li> </ul> |  |
| Spot      | _            |     | Cleaning conducted in zig-zag<br>within 1 m <sup>2</sup> .<br>**The Nav mode blinks.                                                                                          | <ul> <li>Select this mode by pressing the<br/>Spot button on the app.</li> </ul>                                                                                                    |  |
| Мах       | _            | ₩.  | Cleaning conducted in zig-zag<br>job vertically and horizontally<br>(in the shape of an epiploon)                                                                             | <ul> <li>Select this mode by pressing the<br/>Max button on the app.</li> </ul>                                                                                                    |  |
| Threshold | <b></b>      |     | Cleaning conducted with a carpet<br>or threshold (with the height of up<br>to 18 mm) nearby<br>*In case the mop plate is<br>mounted, this mode is<br>automatically cancelled. | <ul> <li>Select this mode by pressing the<br/>Thre shold button on the app.</li> </ul>                                                                                                    |  |
| Мор       | <b>.</b>     | _   | Automatically indicated when the<br>duster plate is mounted<br>*Refer to P. 10 with regard to<br>how to mount the mop plate.                                                  |                                                                                                    |  |

## Movement / mannual cleaning / charging

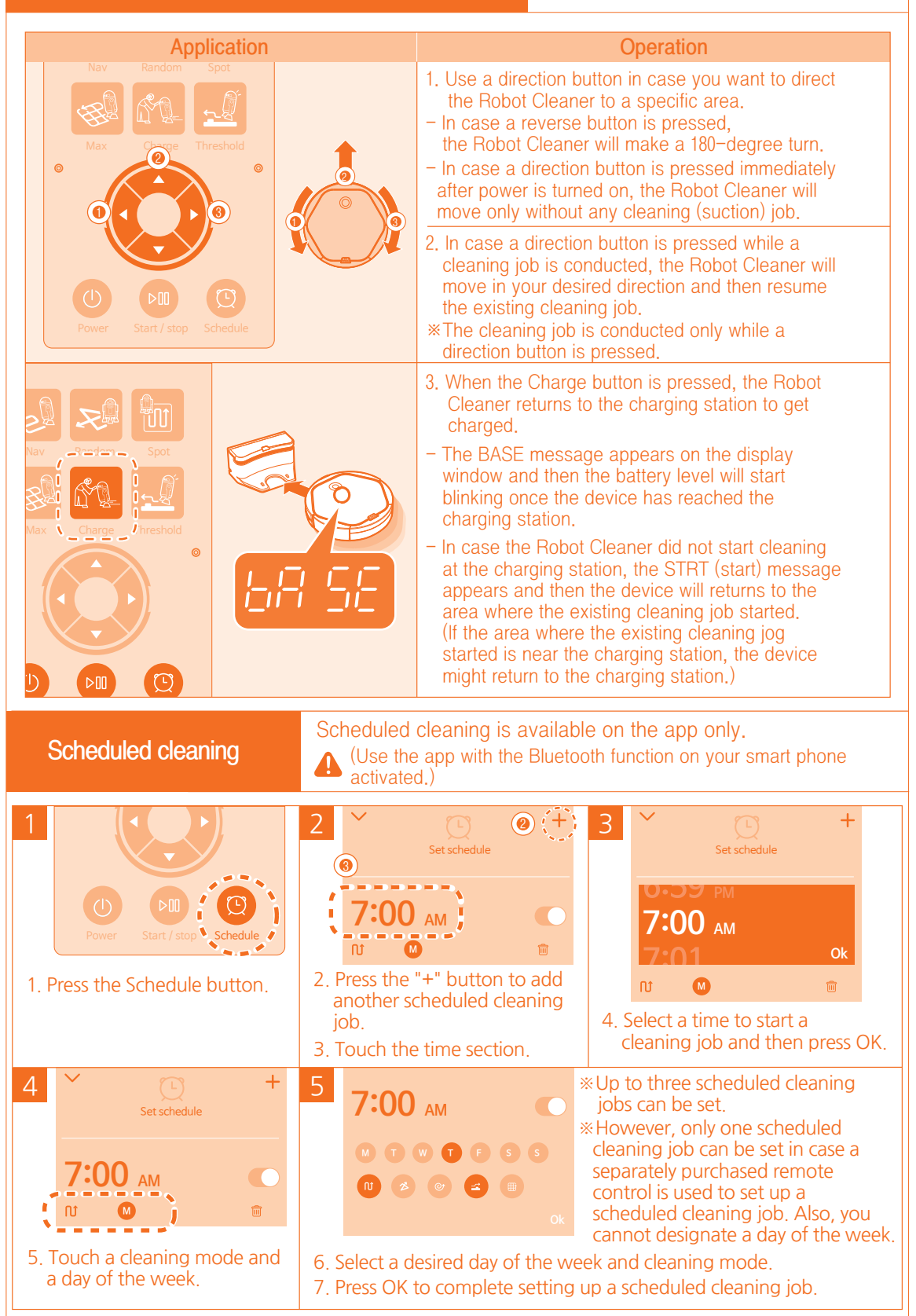

## Emptying the dust box / maintaining the HEPA filter

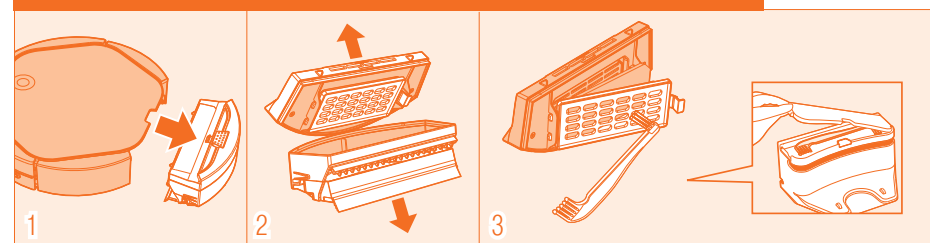

- 1. Detach the dust box from the main body of the Robot Cleaner.
- 2. As illustrated above, detach the dust box cover and then clean the interior thoroughly.
- 3. Detach the filter cover and remove dust with the cleaning brush.
- \* You can clean the dust box with water. Make sure to dry it completely and then assemble.
- \* Replace the HEPA Filter every four weeks. Note that its anti-microbial function may disappear if it is washed with water.

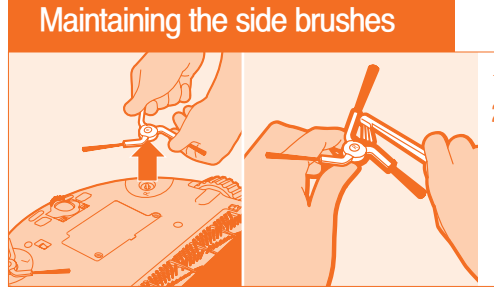

- 1. Disassemble the side brush with both hands.
- 2. Remove dust and other foreign substances with the cleaning brush.
- When you turn the Robot Cleaner upside down, you are recommended to lay a soft fabric patch on the floor to prevent scratches from damaging the foreface of the Robot Cleaner.

#### Maintaining the sensor

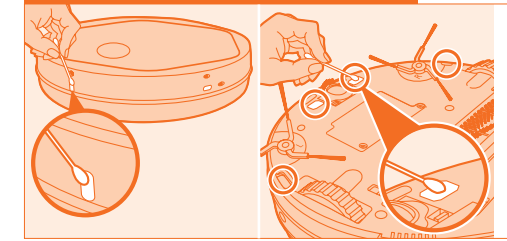

- 1. Scrub and clean the sensor interface with a cotton swab.
- 2. Scrub and clean the floor sensor with a cotton swab.

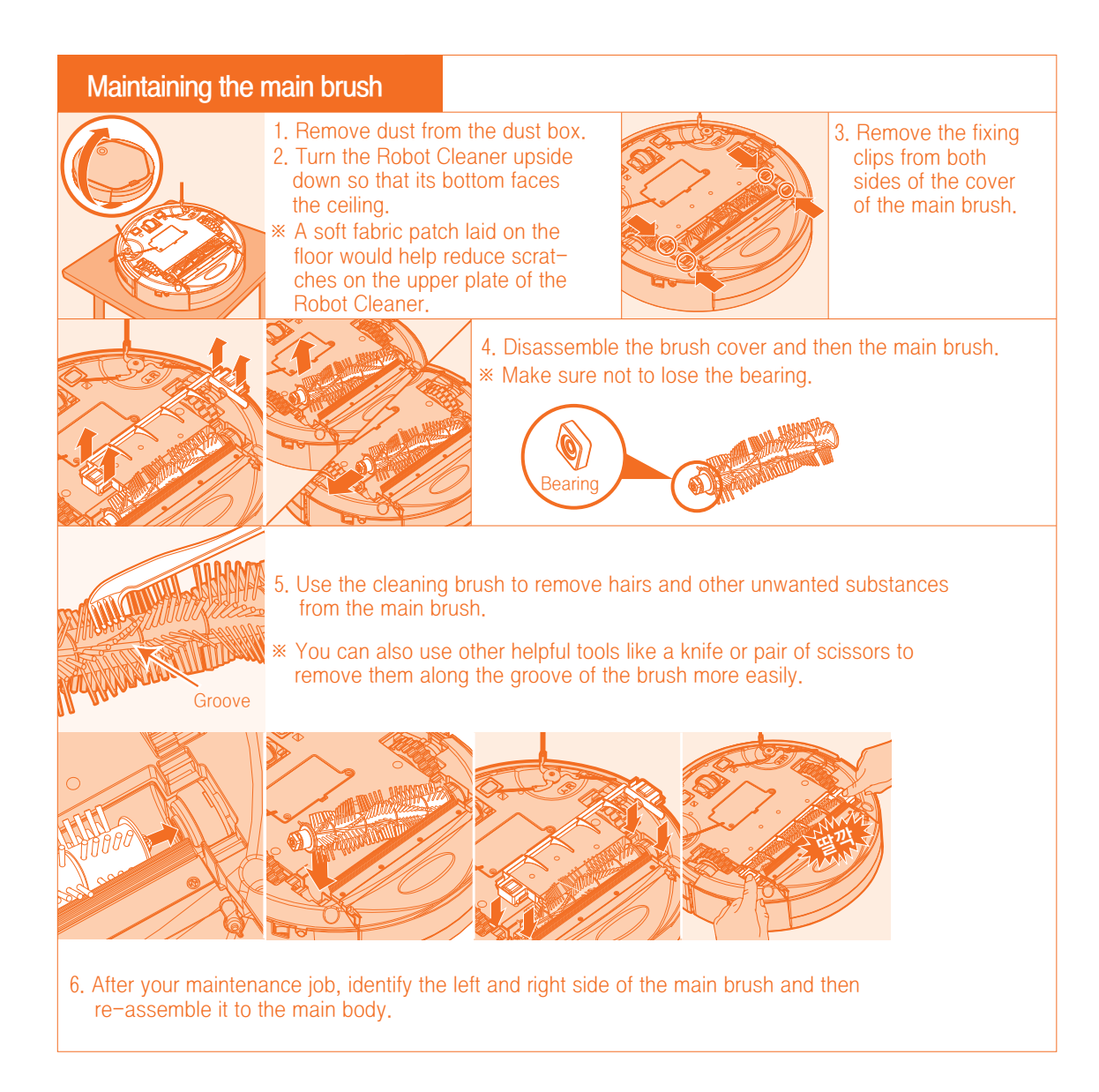

#### Maintaining the front wheel

- 1. Detach the front wheel fixing cover with both hands.
- 2. Use the cleaning brush to remove unwanted substances trapped in the wheel.

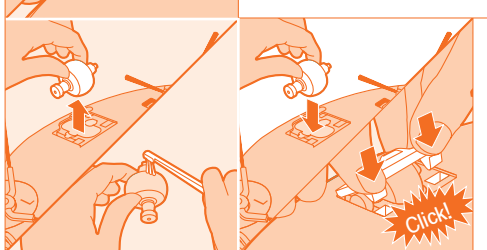

- Detach the front wheel and use the cleaning brush to get rid of dust and unwanted substances.
- 4. Re-place the front wheel and then re-assemble to the Robot Cleaner.

#### Storage

| <ol> <li>Turn the power switch off at the side of the Robot Cleaner<br/>in case you do not want to use it for a long time.</li> <li>The battery level may become low even when you do not<br/>use and just store the Robot Cleaner away for a long time.<br/>(Our battery warranty lasts 6 months.)</li> </ol> |
|----------------------------------------------------------------------------------------------------|
| <ul><li>2. Leave the Robot Cleaner in a cool and dry place.</li><li>* Do NOT place any other object on the Robot Cleaner.<br/>Otherwise, malfunction could be caused.</li></ul>                                                                                                    |

## Purchase of accessories

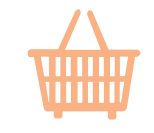

Visit our shopping mall at www.iclebo.com to purchase any accessory like a battery, brush or a HEPA filter. Alternatively, call our Customer Service Center (Tel: 1566–3292) to order your desired items.

## Consumable replacement cycles to maintain an optimal cleaning performance level

| Item                         | Illustration | Recommended replacement cycle | Remarks                                                                                                    |  |  |
|------------------------------|--------------|-------------------------------|----------------------------------------------------------------------------------------------------|--|--|
| HEPA filter                  |              | 4 weeks                       | Disposable, thus non-reusable                                                                                                    |  |  |
| wet ultrafine<br>fibrous mop | $\bigcirc$   | 3 months                      | Replaceable when severely worn out or dirty                                                                                       |  |  |
| Main brush                   |              | NA ()                         | Replaceable when broken or distorted                                                                                              |  |  |
| Side brush                   | LA           | When necessary                | performance level could be caused.)                                                                                               |  |  |
| Battery pack                 |              | 1 year                        | Replaceable when the charging or cleaning time have been found greatly shortened (Our battery warranty lasts 6 months.)           |  |  |
| Suction blade                |              | When necessary                | Replaceable when broken, worn out or distorted<br>(Otherwise, a sharp decrease in cleaning<br>performance level could be caused.) |  |  |

- 1. The above replacement cycles are recommended based on the assumption that the Robot Cleaner is used once every day.
- 2. The replacement cycles may vary depending on the area to be cleaned and the frequency of use.
- 3. The above replacement cycles are our recommendations to let you maintain cleaning efficiency, but are not mandatory requirements.
- 4. Regardless of the above replacement cycles, any consumable needs to be replaced immediately when it has been found broken or deformed.

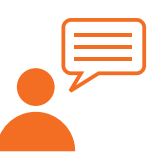

Given below is a list of frequently observed cases of malfunctions together with their causes and recommended actions to take. Call the Customer Service Center (Tel: 1566–3292) when you still require additional technical assistance.

| Malfunction                                                                                                    | Cause                                                                                                    | Action to take                                                                                                    |
|----------------------------------------------------------------------------------------------------|----------------------------------------------------------------------------------------------------|----------------------------------------------------------------------------------------------------|
| The cleaning<br>performance<br>level is                                                                           | ► The dust box is full.                                                                                                    | Empty the dust box<br>(referring to the Maintenance section).                                                                                                    |
|                                                                                                    | The main brush has turned<br>dirty.                                                                                                    | Use the main brush as instructed<br>(referring to the Maintenance section).                                                                                                    |
|                                                                                                    | The filter has been contaminated.                                                                                                    | Clean the dust filter and other filters if they<br>are dirty<br>(referring to the Maintenance section).                                                                                                    |
| unsatisfactory.                                                                                                   | Although the battery level is<br>sufficient, the dust box is full.                                                                                                    | <ul> <li>Empty the dust box<br/>(referring to the Maintenance section).</li> </ul>                                                                                                    |
|                                                                                                    | Hairs or dust have blocked<br>the main brush.                                                                                                    | <ul> <li>Clean the main brush<br/>(referring to the Maintenance section).</li> </ul>                                                                                                    |
| The<br>Robot Cleaner<br>turns off when<br>the power switch<br>is pressed to<br>turn on.                           | ► The battery level is too low.                                                                                                    | ►Charge the battery.                                                                                                    |
| The<br>Robot Cleaner<br>doesn't respond<br>or doesn't<br>move around.                                             | <ul> <li>The power Switch is set to Off.</li> <li>The battery level is too low.</li> </ul>                                                                                                    | <ul> <li>Check if the power switch at the side of the main body works OK.</li> <li>Recharge the Robot Cleaner</li> <li>Cleanse the infrared sensor with a soft fabric patch.</li> <li>Move a bit away from the charging station and then press the Start button again.</li> </ul>                                                                                                    |
| The<br>Robot Cleaner<br>is not charged.                                                                           | <ul> <li>Either the charging station or<br/>the Robot Cleaner is not pro-<br/>perly connected to the power<br/>plug.</li> </ul>                                                                                                    | Make sure that the charging station or the<br>Robot Cleaner is connected to the power<br>plug properly.                                                                                                    |
| The<br>Robot Cleaner<br>does not<br>return to the<br>charging station<br>after cleaning<br>has been<br>completed. | <ul> <li>The charging station is not properly connected to the power plug.</li> <li>The infrared generator and transmitter at the charging station and the detector sensor at the Robot Cleaner have turned too dirty.</li> <li>The Robot Cleaner has started the cleaning in a location other than the charging station.</li> </ul> | <ul> <li>Make sure that the charging station is connected to the power plug.</li> <li>Move the charging station a bit away from its original position. Make sure there exists no obstacle within 0.5 meter left and right and 1.5 meter from the front of the charging station, so that the Robot Cleaner can return to the charging station automatically after a cleaning job has been completed.</li> <li>Note that the Robot Cleaner returns to the charging station only if it started cleaning from the charging station.</li> </ul> |

The Robot Cleaner has been producing bigger noise increasingly.

- Either the dust box is full or the filter has turned dirty.
- The main brush has turned dirty.
- Empty the dust box and then re-start the dust box.
- Clean the filter (referring to the Maintenance section).
- Clean the main brush (referring to the Maintenance section).

## Display of inspection messages

| Error Code | Cause                                                       | Action to take                                                                                                    |
|------------|-------------------------------------------------------------|----------------------------------------------------------------------------------------------------|
| C 1        | The wheel is lifted a bit from the floor.                   | Re-locate the Robot Cleaner to an evenly flat floor in case the wheel has been trapped or stuck tight at the threshold, veranda, etc.                            |
| C 2        | The floor is not detected.                                  | Re-locate the Robot Cleaner to an evenly flat floor.                                                                                                    |
| C 3        | An error in the dust box                                    | Dust box has not been properly assembled. Attach properly (referring to the Maintenance section).                                                                |
| C 4        | Overload in the wheel motor                                 | Check if foreign substances like hair or lint have been trapped or caught in the wheel. Remove the substances (referring to the Maintenance section).            |
| C 5        | Overload in the brush motor                                 | Check if foreign substances like hair or lint have been<br>trapped or caught in the main brush. Remove the<br>substances (referring to the Maintenance section). |
| C 6        | Overload in the suction motor                               | Clean the filter and empty the dust box.<br>(referring to the Maintenance section).                                                                              |
| C 7        | An error in the internal system                             | Turn the Robot Cleaner off and then on.                                                                                                    |
| C 8        | An error in the magnetic<br>encoder<br>(in the front wheel) | Clean the front wheel and make sure the magnetic sensor is properly mounted.                                                                                     |
| C 9        | An error in the Gyro sensor                                 | Turn the Robot Cleaner off and then on.                                                                                                    |

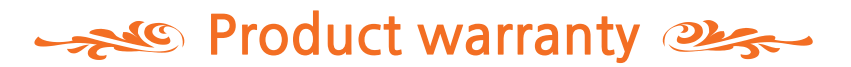

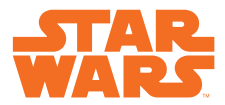

| Device<br>name         | ICLEBO STAR W              | IARS           | Model<br>name | YCR-M08-10 |
|------------------------|----------------------------|----------------|---------------|------------|
| Color                  |                            |                | Device No.    |            |
| Customer<br>name       |                            |                | Telephone     |            |
| Address                |                            |                |               |            |
| Date of purchase       |                            | Purchased from |               |            |
| Warranty p<br>(Battery | eriod 2 years<br>6 months) |                |               |            |

## Customer compensation for damages

|                                                                                                    |                                                                                            | Compensation                   |                              |
|----------------------------------------------------------------------------------------------------|--------------------------------------------------------------------------------------------|--------------------------------|------------------------------|
|                                                                                                    | Type of customer damages                                                                   | Within warranty<br>(2 years)   | After warranty               |
|                                                                                                    | In case key components are required to be repaired within one month of purchase            | Replacement or repair for free |                              |
| Failures in performance                                                                                                    | In case faults are found                                                                   | Repair for free                | Repair at the<br>user's cost |
| or functions which have<br>occurred during a normal                                                                                                    | In case a damage has occurred during transportation<br>and / or installation of the device | Replacement                    |                              |
| operation<br>(within the warranty Period)                                                                                                    | Four malfunctions due to the same fault or five malfunctions due to different faults       | Replacement or refund          | Repair at the user's cost    |
|                                                                                                    | In case a severe repair is required within 10 days of<br>purchase                          | Replacement or refund          |                              |
| Failures in performance or                                                                                                    | In case a repair can be done                                                               | Repair at the user's cost      |                              |
| the user's intention or<br>mistake                                                                                                    | In case a repair cannot be done                                                            | Replacement at the user's cost |                              |
| -Failures caused by a natural<br>-Failures caused by abnormal<br>-Failures caused by a repair of<br>technician who does not belor<br>-Failures caused by an extern | Repair at the                                                                              | user's cost                    |                              |

\*Warranty for the main body lasts two years while that for the battery 6 months.

After-sales Service & Customer Service

1566-3292

# **Open source software**

This vacuum cleaning robot contains open source software. Yujinrobot Co., Ltd. hereby provides a complete copy of the corresponding source code.

To obtain the source code visit to www.iclebo.com

Note: This equipment has been tested and found to comply with the limits for a Class B digital device, pursuant to part 15 of the FCC Rules.

These limits are designed to provide reasonable protection against harmful interference in a residential installation.

This equipment generates, uses and can radiate radio frequency energy and, if not installed and used in accordance with the instructions,

may cause harmful interference to radio communications.

However, there is no guarantee that interference will not occur in a particular installation. If this equipment does cause harmful interference to radio or television reception, which can be determined by turning the equipment off and on, the user is encouraged to try to correct the interference by one or more of the following measures:

- Reorient or relocate the receiving antenna.
- Increase the separation between the equipment and receiver.
- Connect the equipment into an outlet on a circuit different from that to which the receiver is connected.
- Consult the dealer or an experienced radio/TV technician for help.

THE GRANTEE IS NOT RESPONSIBLE FOR ANY CHANGES OR MODIFICATIONS NOT EXPRESSLY APPROVED BY THE PARTY RESPONSIBLE FOR COMPLIANCE. SUCH MODIFICATIONS COULD VOID THE USER'S AUTHORITY TO OPERATE THE EQUIPMENT.

This device is only authorized for use in a mobile application. At least 20 cm of separation distance between the transmitting antenna device and the user's body must be maintained at all times.

This device complies with part 15 of FCC Rules. Operation is subject to the following two conditions: (1) This device may not cause harmful interference, and (2) This device must accept any interference received, including interference that may cause undesired operation.

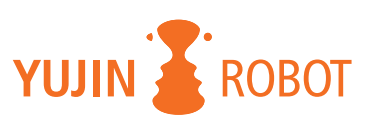